راهنمای استفاده از سرویس پازلینو انتشارات مداد

1- نرم افزار پازلینو را از سایت انتشارات مداد قسمت سرویس پازلینو (www.mymedad.com/pazzelino) دانلود کنید.

**۲- برای نصب بر روی فایل puzzleino-1.0.2.exe دو بار کلیک کنید.** 

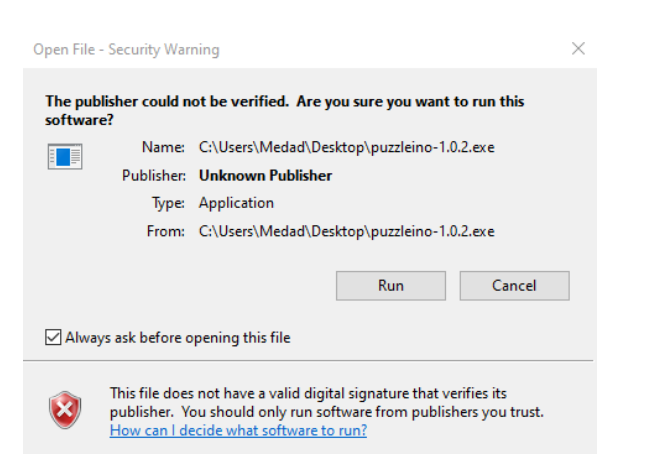

**i accept the agreement در مرحله بعدی قوانین و مقررات استفاده از پازلینو را مطالعه و در صورت موافقت روی i accept the agreement** 

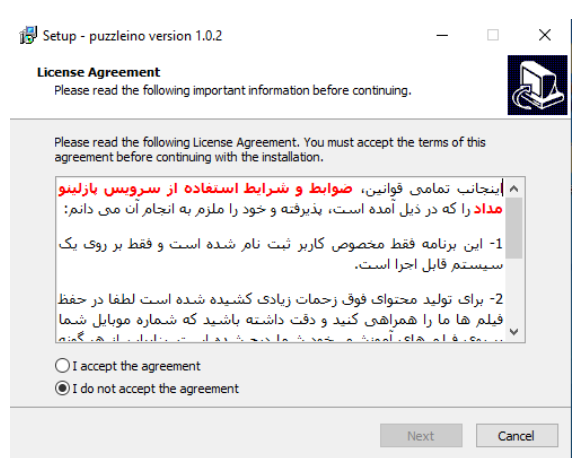

۴- در مرحله بعد مکانی که قصد دارید نرم افزار در آنجا ذخیره شود را تعیین کنید ، از آنجایی که نرم افزار حجم زیادی ندارد و مکان دانلود فیلم ها در مراحل بعدی از شما پرسیده می شود اجازه دهید در همان درایو پیش فرض نصب شود سپس بر روی دکمه next کلیک و در ادامه بر روی دکمه install کلیک کنید.

| 🔂 Setup - puzzleino version 1.0.2 — 🗆 🗙                                                                                                    | 🗱 Setup - puzzleino version 1.0.2 — 🗌 🗙                                                                         |
|----------------------------------------------------------------------------------------------------|----------------------------------------------------------------------------------------------------|
| Select Destination Location<br>Where should puzzleino be installed?                                                                            | Ready to Install<br>Setup is now ready to begin installing puzzleino on your computer.                          |
| Setup will install puzzleino into the following folder.                                                                                        | Click Install to continue with the installation, or click Back if you want to review or<br>change any settings. |
| To continue, click Next. If you would like to select a different folder, click Browse.  C:Program Files (x86))gohar-e-andishe-e-mediad  Browse | Destination location:<br>C:\Program Files (x86)\gohar-e-andishe-e-medad                                         |
| At least 197.8 MB of free disk space is required.                                                                                              | <                                                                                                    |
| Back Next Cancel                                                                                                    | Back Install Cancel                                                                                             |

کلیک کنید و بعد روی دکمه Next .

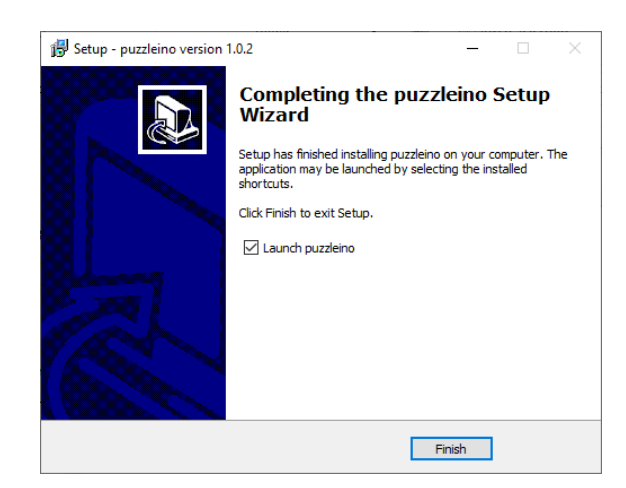

نصب نرم افزار به اتمام رسید . برای استفاده از پازلینو در این مرحله نام کاربری و رمز عبوری که از انتشارات مداد دریافت کرده اید را در کادر مورد نظر وارد کنید.

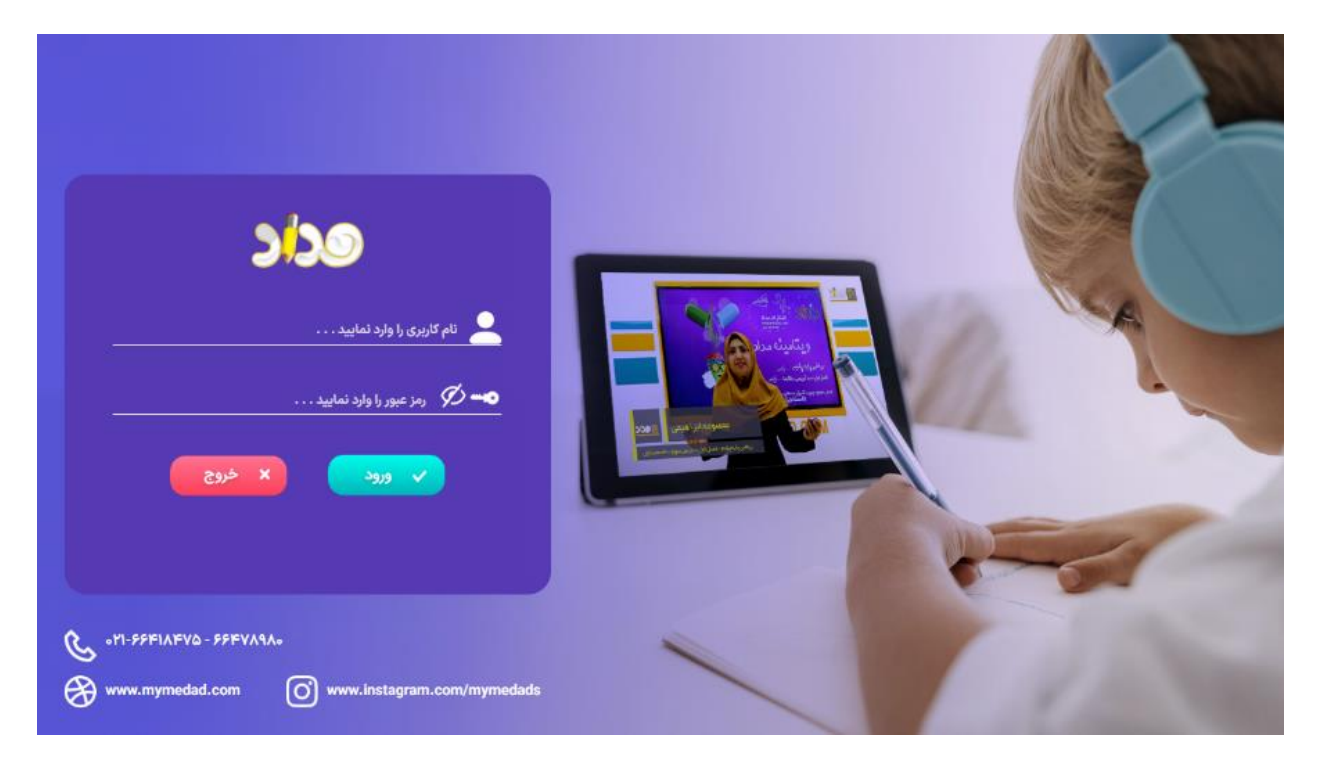

بعد از ورود به صفحه اصلی پازلینو ، نرم افزار از شما مکانی برای دانلود فایل ها می خواهد. در این مرحله شما فقط یکی از درایو های خود را انتخاب کنید نیازی به ساخت پوشه نیست ولی اگر تمایل به ساخت پوشه داشتید حتما از حروف انگلیسی استفاده کنید.

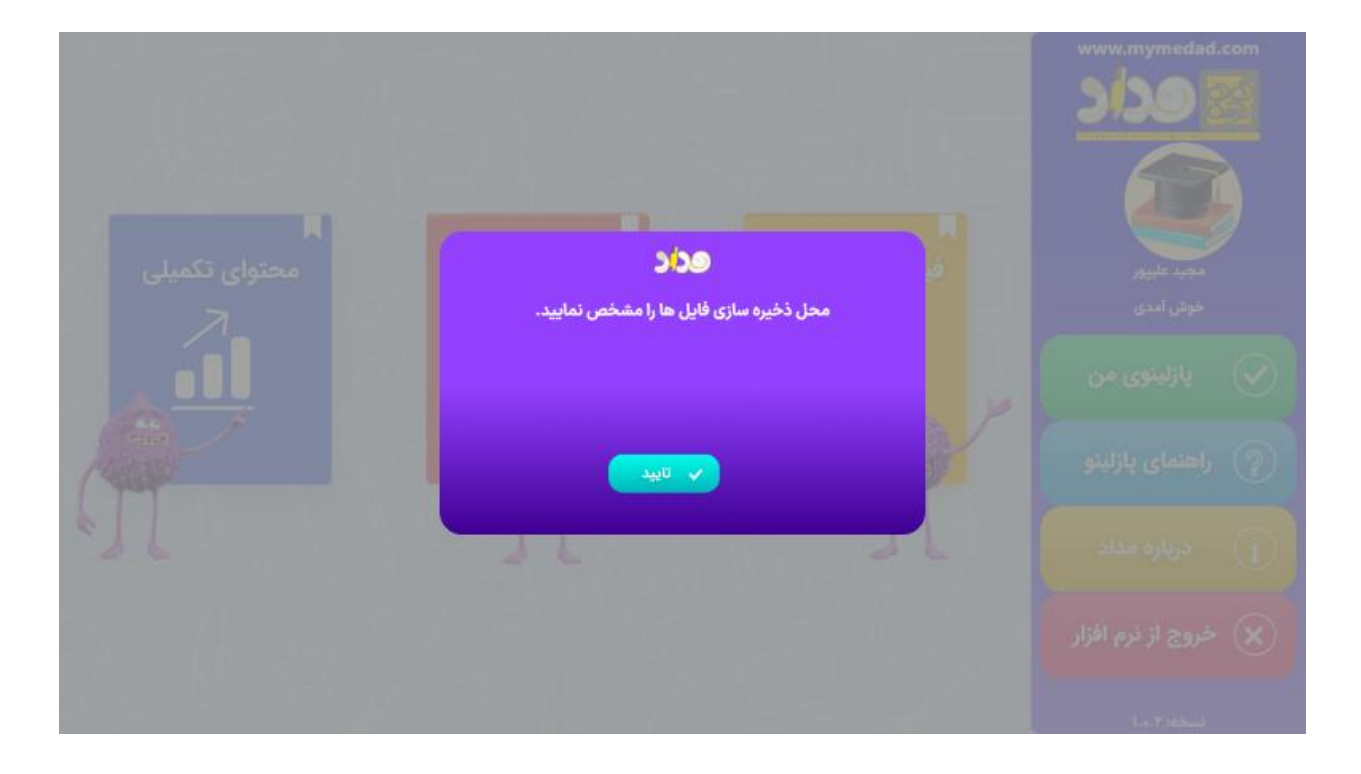

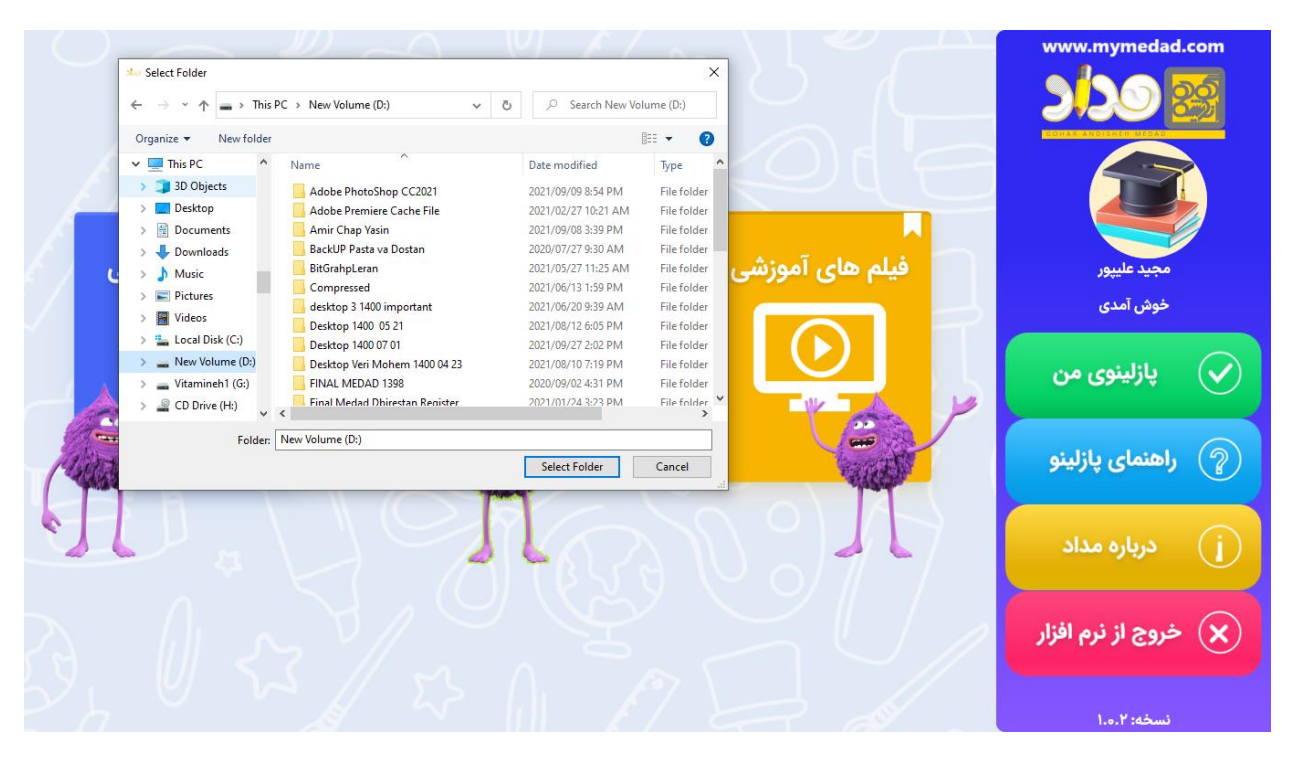

حالا برای دیدن فیلم های آموزشی پس از کلیک بر روی آیکون این قسمت وارد این بخش خواهید شد. در اینجا ابتدا روی پکیج مورد نظر از منوی سمت راست کلیلک کنید تا منوی درختی باز شود ، سپس فصل و درس را از زیر منو انتخاب کرده ، وقتی فیلم ها در سمت چپ نمایش داده شد اقدام به دانلود و تماش فیلم ها کنید.

**نکته:** در صورتی که دانلود فیلم ها با تاخیر انجام شد دکمه کشویی لینک دانلود را بر روی لینک کمکی قرار دهید.

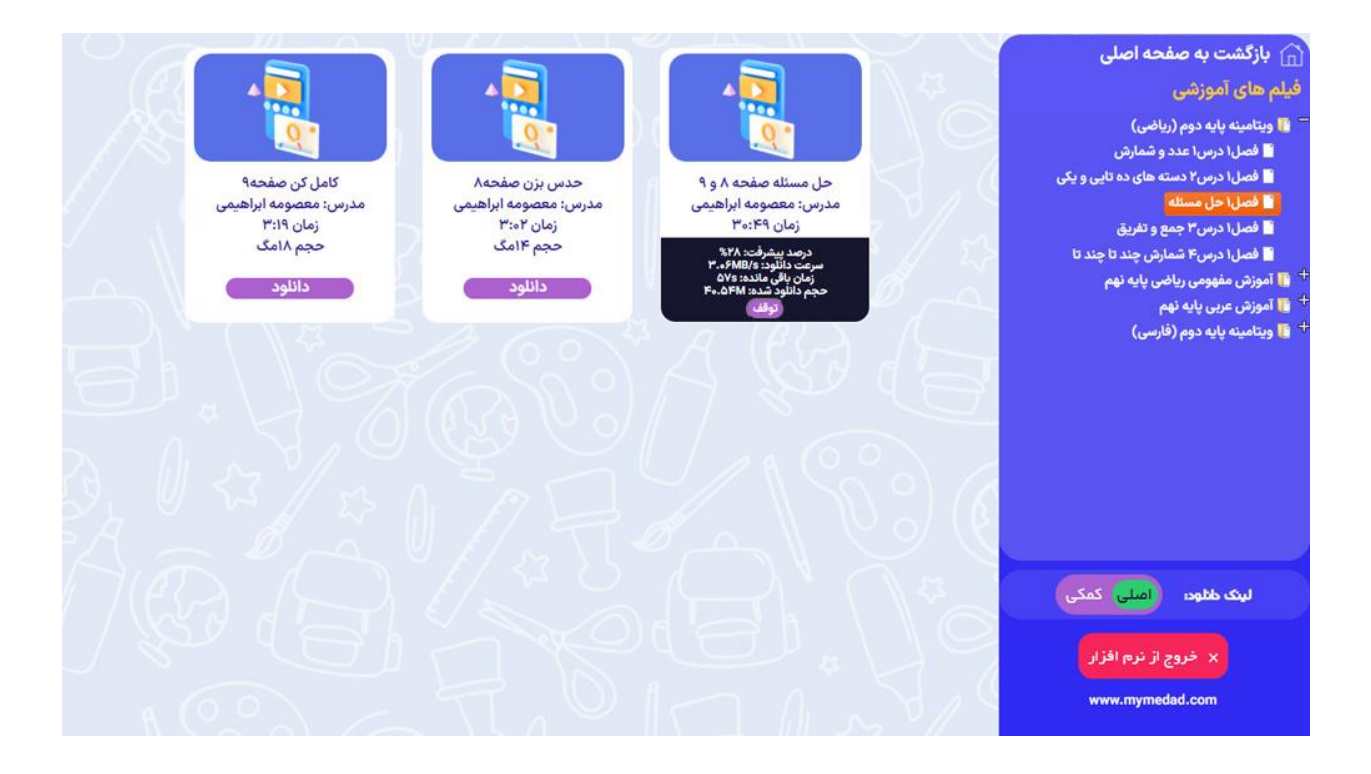

بعد از پایان دانلود هر قسمت دکمه دانلود به حالت پخش در می آید . برای مشاهده فیلم ها بر روی دکمه پخش فیلم کلیک

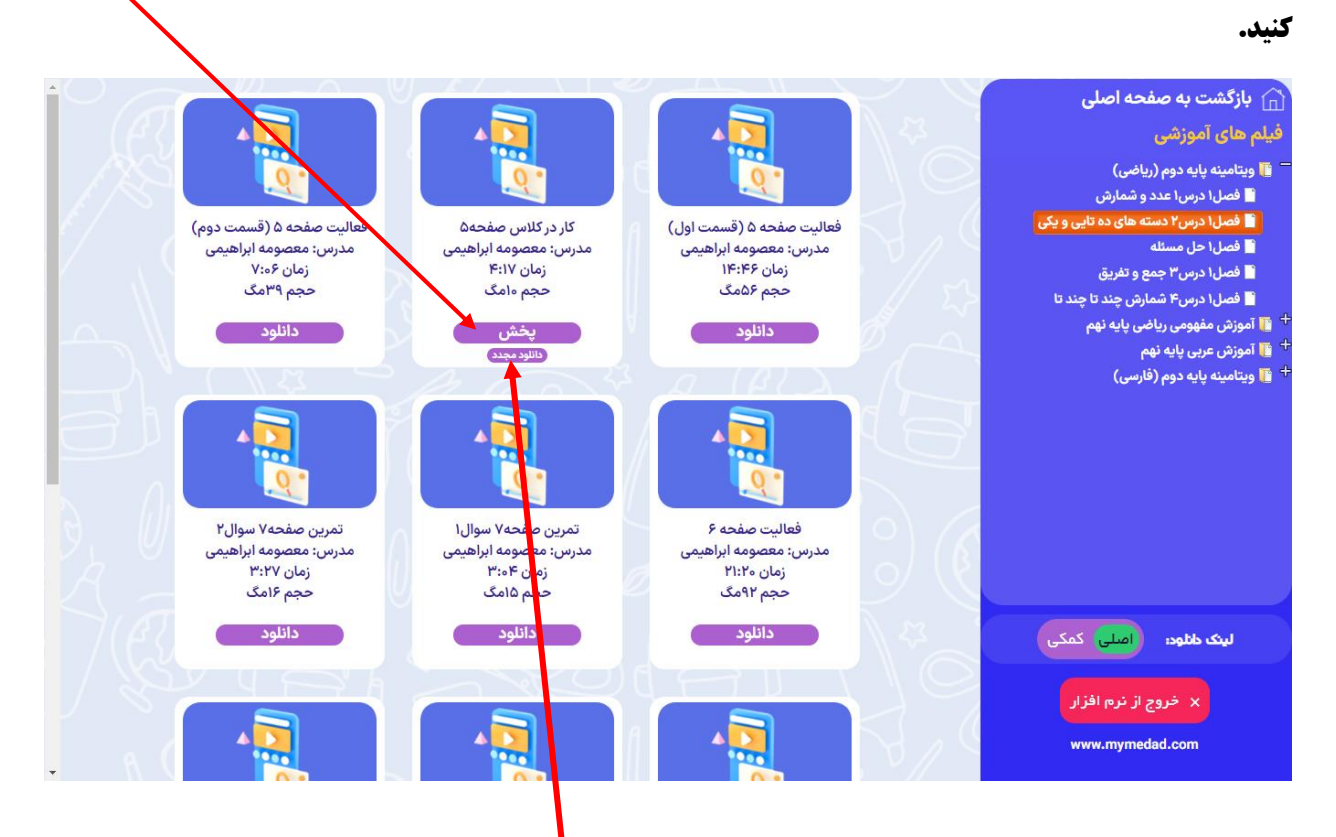

در صورتی که به هر دلیلی فیلم پخش نشد بر روی دکمه دانلود مجدد کلی<mark>ک کنید.</mark>

برای استفاده از قسمت آزمون در صفحه اصلی بر روی دکمه آزمون کلیک کنید سپس پکیج مورد نظر را انتخاب کنید و در نهایت تعداد سوالات مورد نظر را مشخص کرده و آزمون دهید. گزینه های مورد نظر خود را انتخاب کرده و در نهایت بر روی دکمه پایان آزمون کلیک کنید . نتیجه آزمون شما نمایش داده می شود . برای بررسی آزمون هایی که قبلا انجام شده است می توانید با کلیک بر روی دکمه نتایج آزمون های قبلی لیست تمام آزمون های انجام شده را بررسی نمائید.

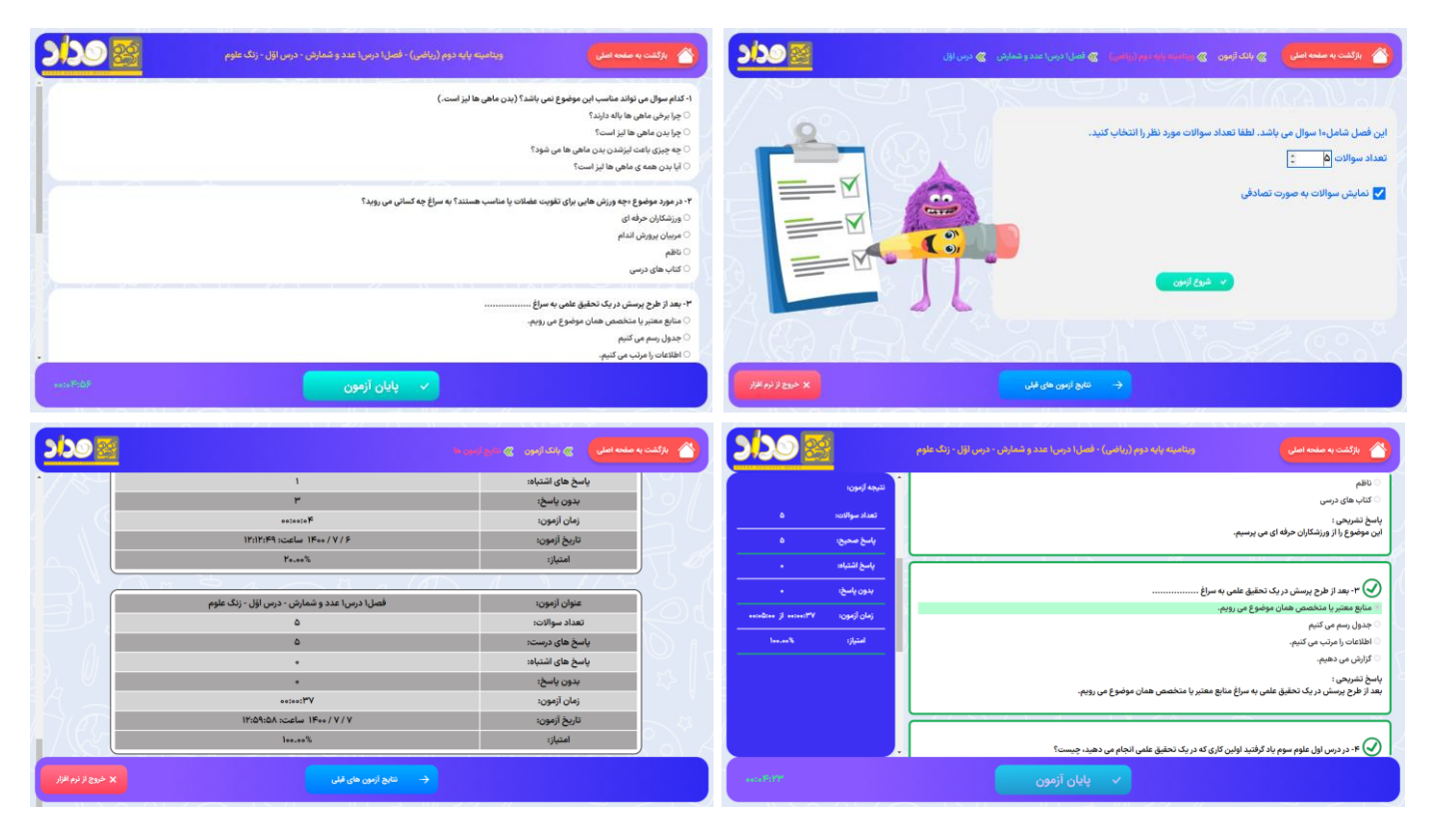

قسمت محتوای تکمیلی هم فایل ها به صورت pdf هستند که بعضی از آنها قابلیت دانلود و پرینت دارند ولی بعضی فقط قابلیت دیدن دارند.

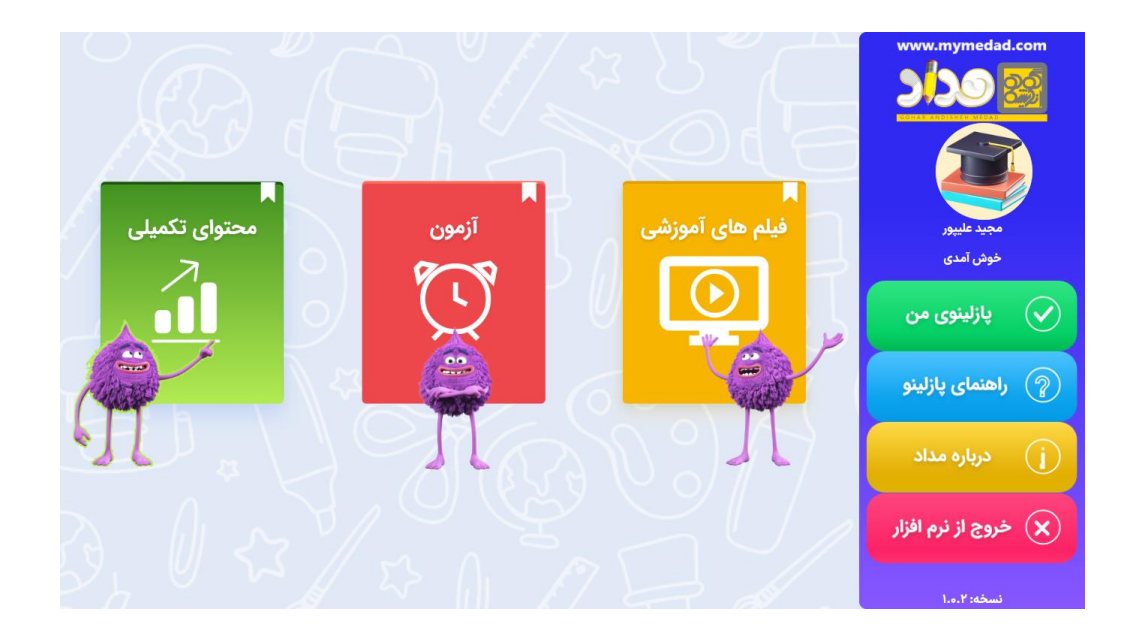